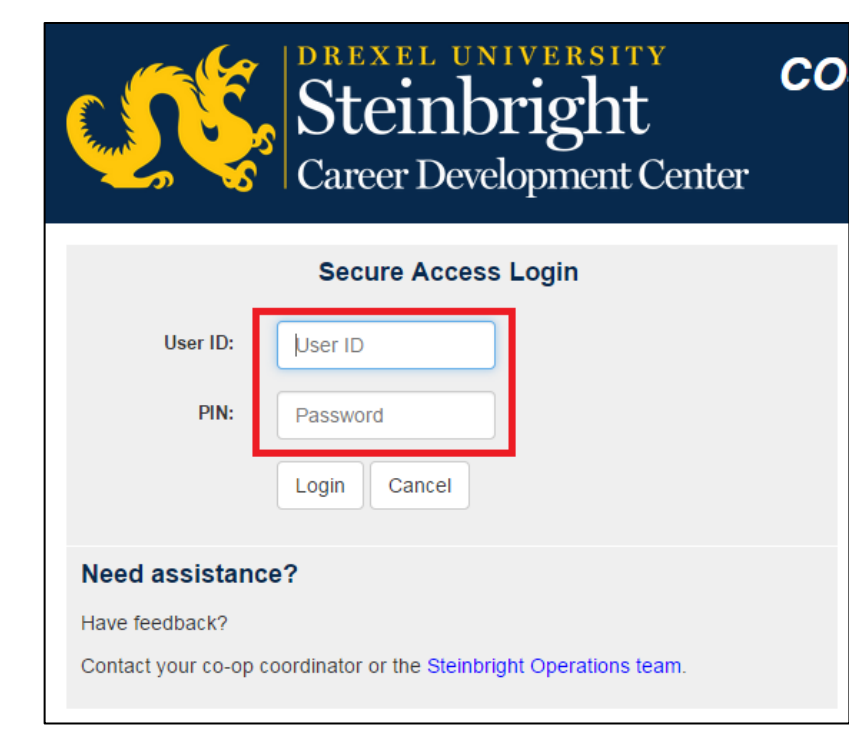

## Step 1:

Log in to employer.steinbright.drexel.edu using your existing Drexel credentials.

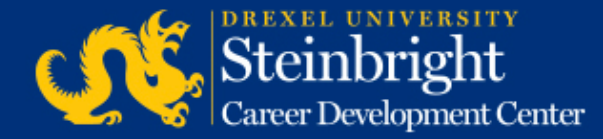

| DREXEL UNIVERSITY CO-OP   Steinbright Career Development Center CO-OP   Home History History |                       |                           |                    |      |     |                                                                                |
|----------------------------------------------------------------------------------------------|-----------------------|---------------------------|--------------------|------|-----|--------------------------------------------------------------------------------|
|                                                                                              | APRIL                 | 2015                      | today              | <    | >   | Coordinator                                                                    |
| Mon                                                                                          | Tue                   | Wed                       | Thu                | Fri  |     |                                                                                |
|                                                                                              | 21                    | 1                         | 2                  |      | 3   | Coordinator. Coordinator Name<br>coordinatoremail@drexel.edu<br>(215) 895##### |
| 6                                                                                            | 7                     | 0                         | 9                  |      | 10  | Access SCDCOnline                                                              |
| 13                                                                                           | 14                    | 15                        | 16                 |      | 17  |                                                                                |
| Post A-Round Co-                                                                             | op Job Descrip        | trone for Fall/Win        | ter 2015-201       | 60   |     | Manage Co-op Jobs                                                              |
| 20                                                                                           | 21                    |                           |                    |      | 2.2 | Schedule On-Campus Interview Reservations                                      |
| Post A-Round Co-                                                                             | op Job Descript       | 54<br>biants for Fall/Win | ter 2015-2016      | 10 - | 64  | Complete Student Performance Evaluations                                       |
| 27<br>Post A Round Con                                                                       | 28<br>op Job Descript | 29<br>bons for Fall/      | 30<br>adline: Post |      | 1   | Quick Links                                                                    |
|                                                                                              | Allowed Ell           | Round E-Round             | Deather            |      |     | Full Co-op Recruiting Calendars                                                |

**Step 2:** Click "Manage Co-op Jobs."

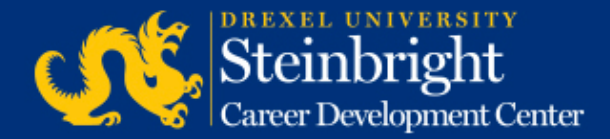

| Job Se           | earch Options Select                                                                                                    |                             | _           |  |
|------------------|----------------------------------------------------------------------------------------------------|-----------------------------|-------------|--|
| Service T        | vne: Co-on Experience                                                                                                    | Change current Service Type | <b>Step</b> |  |
| Service 1        |                                                                                                    | change current Service Type |             |  |
| Choose           | the activity you wish to perform                                                                                                    | n:                          |             |  |
| Active<br>Jobs   | These jobs are the ones that are currently, or will shortly be, available to students. This list will enable you to take all of the required actions on these jobs.                        |                             |             |  |
| Add a<br>new job | Add a brand new job to the system from scratch.                                                                                                    |                             |             |  |
| All Jobs         | Search all of the jobs you ha<br>at a subset of the jobs that h<br>past jobs for the purpose of<br>examine only a few of your of<br>all of them; or to track down<br>the exact details of. |                             |             |  |

**Step 3:** Click "Add a new job."

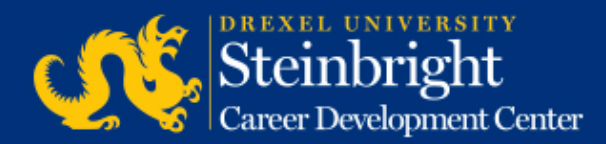

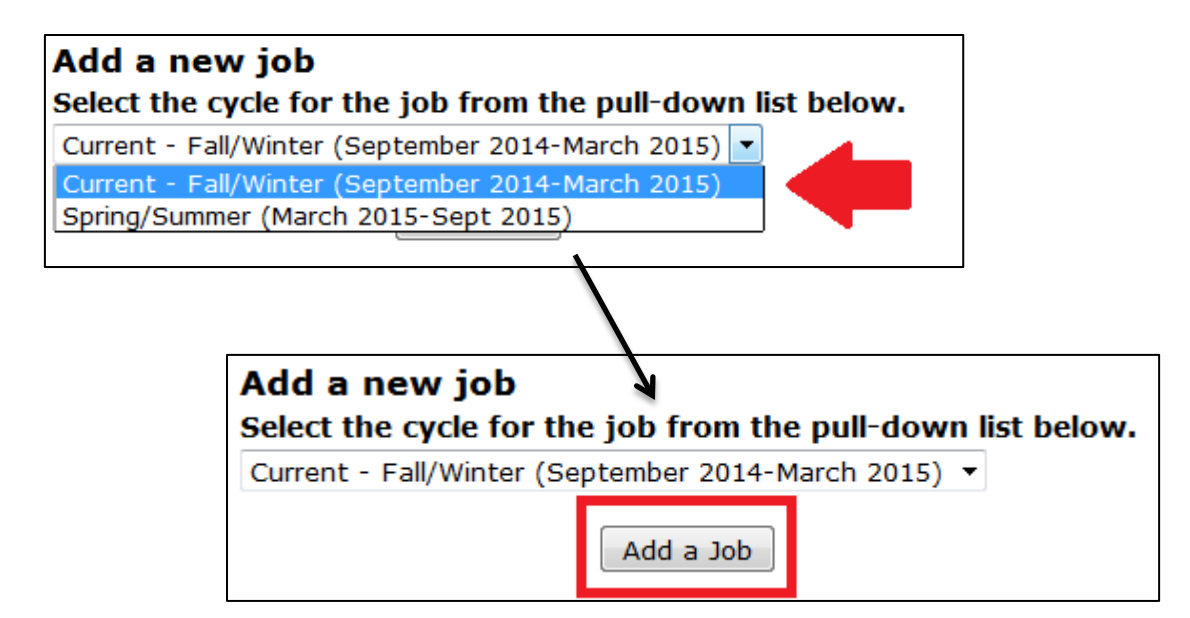

### **Step 4:**

Select the co-op cycle you are recruiting for and click "Add a Job."

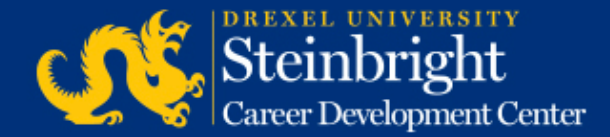

| be system<br>assigned                                                                  |                                                                  |  |  |  |  |
|----------------------------------------------------------------------------------------|------------------------------------------------------------------|--|--|--|--|
| Complet                                                                                | e all revisions, then click "Save Job". System times out after 4 |  |  |  |  |
| Save Job                                                                               | * indicates required field                                       |  |  |  |  |
| Position Title/City, State * (specific job location required)                          |                                                                  |  |  |  |  |
| Company Description/Division or Unit, if applicable *                                  |                                                                  |  |  |  |  |
|                                                                                        |                                                                  |  |  |  |  |
|                                                                                        |                                                                  |  |  |  |  |
| Position Description. * Include key duties, responsibilities, and learning objectives. |                                                                  |  |  |  |  |
|                                                                                        |                                                                  |  |  |  |  |
|                                                                                        |                                                                  |  |  |  |  |
| Recommended qua                                                                        | ifications and skills needed to perform job *                    |  |  |  |  |
|                                                                                        |                                                                  |  |  |  |  |
|                                                                                        |                                                                  |  |  |  |  |

## Step 5:

Enter all job description information and click "Save Job." All fields are required unless otherwise indicated.

For a summary of the changes to the job description form, go to <u>http://www.drexel.edu/scdc/emplo</u> <u>yers/hire-coop/jobdescchanges/</u>.

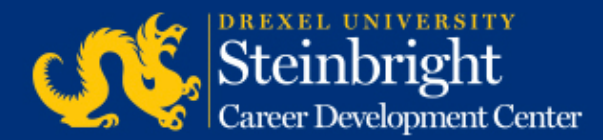

Note: Each job will be reviewed and approved by your co-op coordinator for student viewing in the next round of co-op applications.

# *Questions?* Contact your co-op coordinator.

#### *Feedback on the new system?* Let us know!

Visit our co-op recruiting calendar.

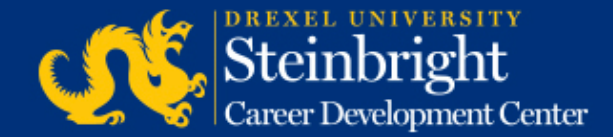